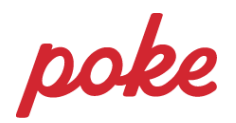

## Pikaohje tutkinnon osan sivuille liittymiseen ryhmäkoodilla Peda.netissa

- 1. Kirjaudu sisään Peda.netiin omilla tunnuksillasi
- 2. Avaa valikko sivun oikeasta yläreunasta, nimesi vieressä olevasta nuolesta

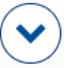

3. Syötä opettajalta saamasi ryhmäkoodi kohtaan "Liity sivulle ryhmäkoodilla" ja paina "Liity"

| ۲                           | KIRJAUDU ULOS V |
|-----------------------------|-----------------|
| Ø                           | Suomi 🗸         |
| OMATILA                     |                 |
|                             | Oma työtila     |
| \$                          | Asetukset       |
| Ø                           | Ohje ja tuki 🗸  |
| LIITY SIVULLE RYHMÄKOODILLA |                 |
| Кос                         | bdi             |
| Liity                       |                 |

- 4. Sinut ohjataan automaattisesti liittymisen jälkeen tutkinnon osan sivuille.
- 5. Liittymisen yhteydessä OmaTilasi kohtaan "Omat linkit" ilmestyy automaattisesti linkki tutkinnon osan sivuille.
  - Pääset OmaTilaasi miltä tahansa Peda.netin sivulta klikkaamalla omaa nimeäsi sivun oikeasta yläreunasta.
  - Pääset linkistä kätevästi takaisin tutkinnon osan sivuille myös seuraavan kerran, kun kirjaudut sisään Peda.netiin.